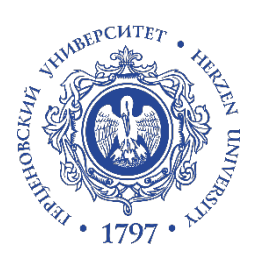

# РГПУ им. А.И. Герцена

Дополнительная профессиональная программа повышения квалификации «Проектирование и организация учебного процесса в электронной информационно-образовательной среде вуза»

# Инструкция по установке Microsoft Teams

**Microsoft Teams** - корпоративное приложение компании Microsoft, позволяющее организовать командную работу, общаться в чате, совместно редактировать файлы, писать заметки и проводить видеоконференции.

**Microsoft Teams** доступен сотрудникам и студентам РГПУ им. А. И. Герцена в рамках перехода на новый идентификатор **Herzen ID**. (подробнее об активации HerzenID см. файл «Инструкция по регистрации нового идентификатора HerzenID»)

#### Оглавление

| Установка приложения Microsoft Teams        | 2 |
|---------------------------------------------|---|
| Версия для компьютера                       | 2 |
| Версия для мобильного устройства            | 5 |
| Использование онлайн версии Microsoft Teams | 5 |

# Установка приложения Microsoft Teams.

Перейдите на официальный сайт Microsoft и нажмите «Скачать версию для компьютера» или «Скачать версию для мобильного устройства» https://www.microsoft.com/ru-ru/microsoft-365/microsoft-teams/download-app

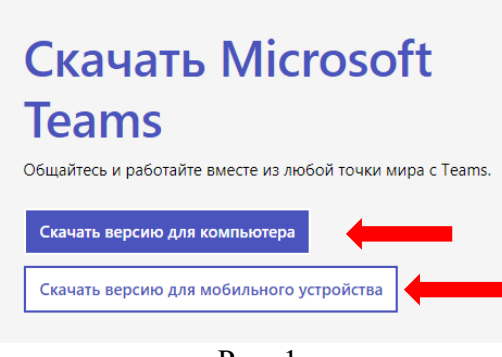

Рис. 1

### Версия для компьютера

- 1) Нажмите кнопку «Скачать Teams»
- 2) Откройте скачанный файл двойным щелчком мыши
- 3) Приложение установится в фоновом режиме и на рабочем столе появится ярлык
- 4) Автоматически откроется окно, где необходимо ввести HerzenID для входа: <u>номерпропуска@hspu.org</u> (подробнее по активации HerzenID см. файл «Инструкция по регистрации нового идентификатора HerzenID»).

Затем нажмите кнопку «ВХОД». В следующем окне введите пароль и нажмите кнопку «Войти».

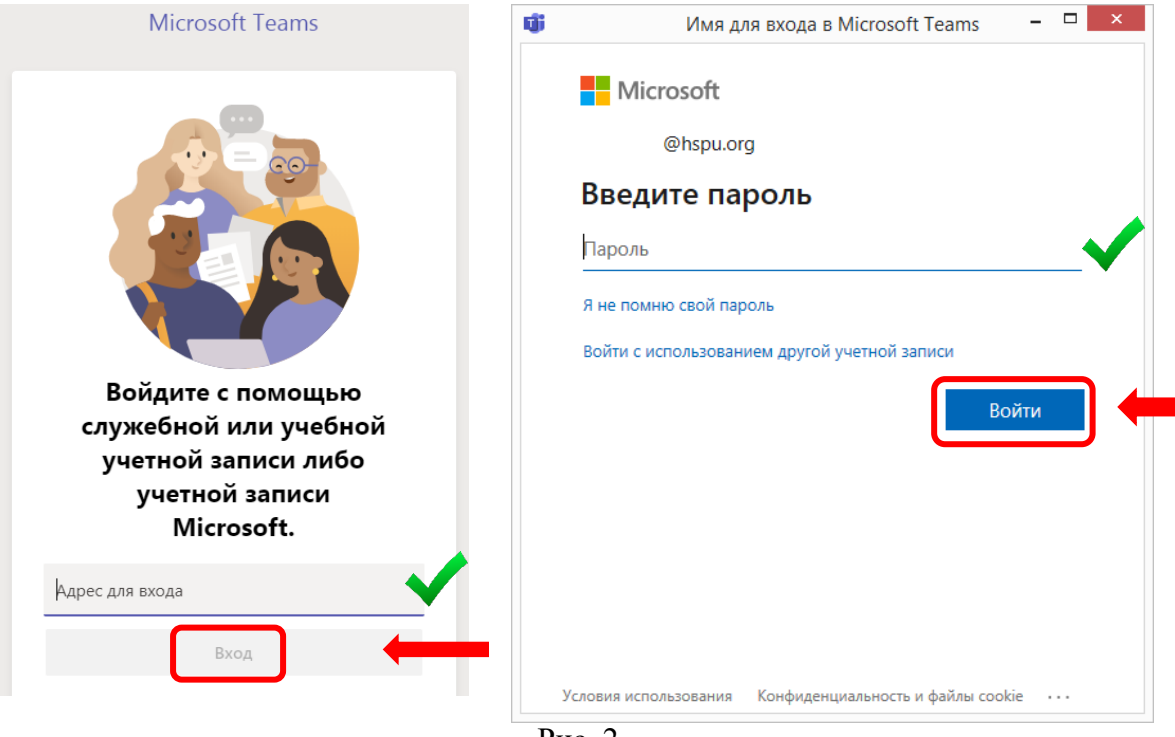

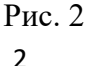

5) В появившемся окне нажмите «Приступим» и затем «Да» для соединения с Microsoft Office. (подробнее см. файл «Инструкция по работе с Microsoft Office»)

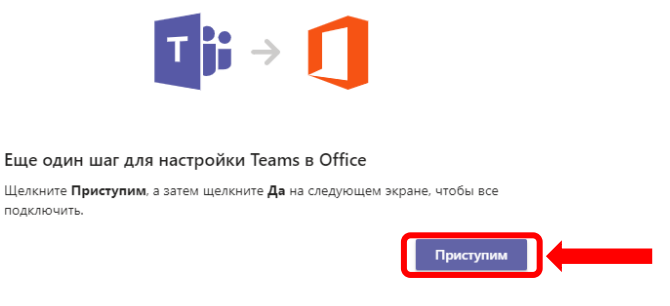

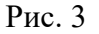

- 6) Теперь при нажатии ссылки для входа в видеоконференцию Вы будете сразу перенаправлены в комнату MS Teams (вкладка «Команды»)
- 7) Для начала видеосвязи необходимо нажать на значок камеры

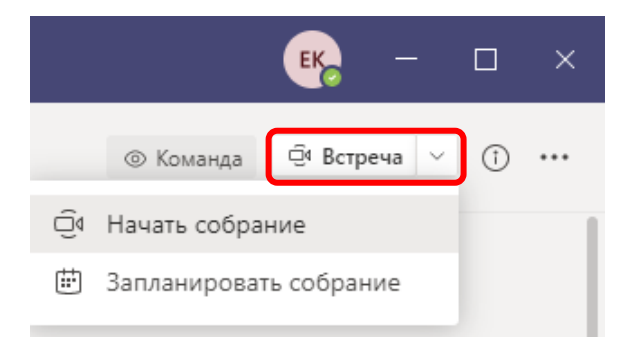

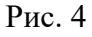

8) В окне запуска Вы можете проверить работоспособность видеокамеры и микрофона, в настройках изменить автоматически определенные устройства видео и звука. При желании можно ввести тему собрания. Далее нажмите кнопку «Присоединиться сейчас».

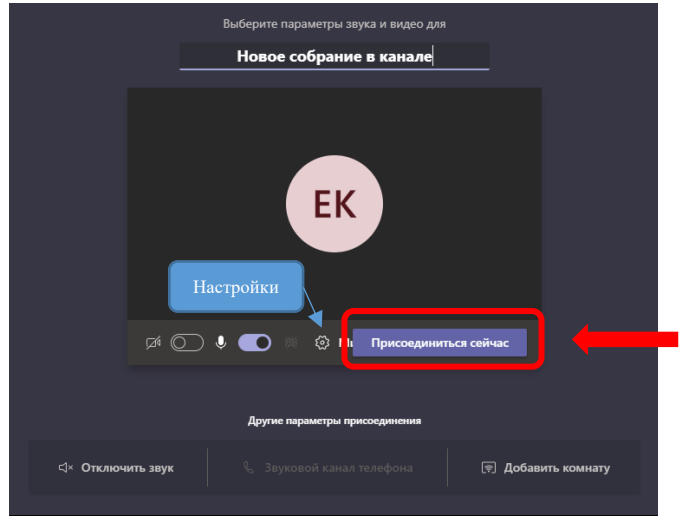

Рис. 5

# 9) В открывшейся видеоконференции Вы можете:

- Скрыть/отобразить участников
- Скрыть/отобразить чат участников
- Включить/выключить звук/камеру
- Включить демонстрацию экрана (кнопка «поделиться»)

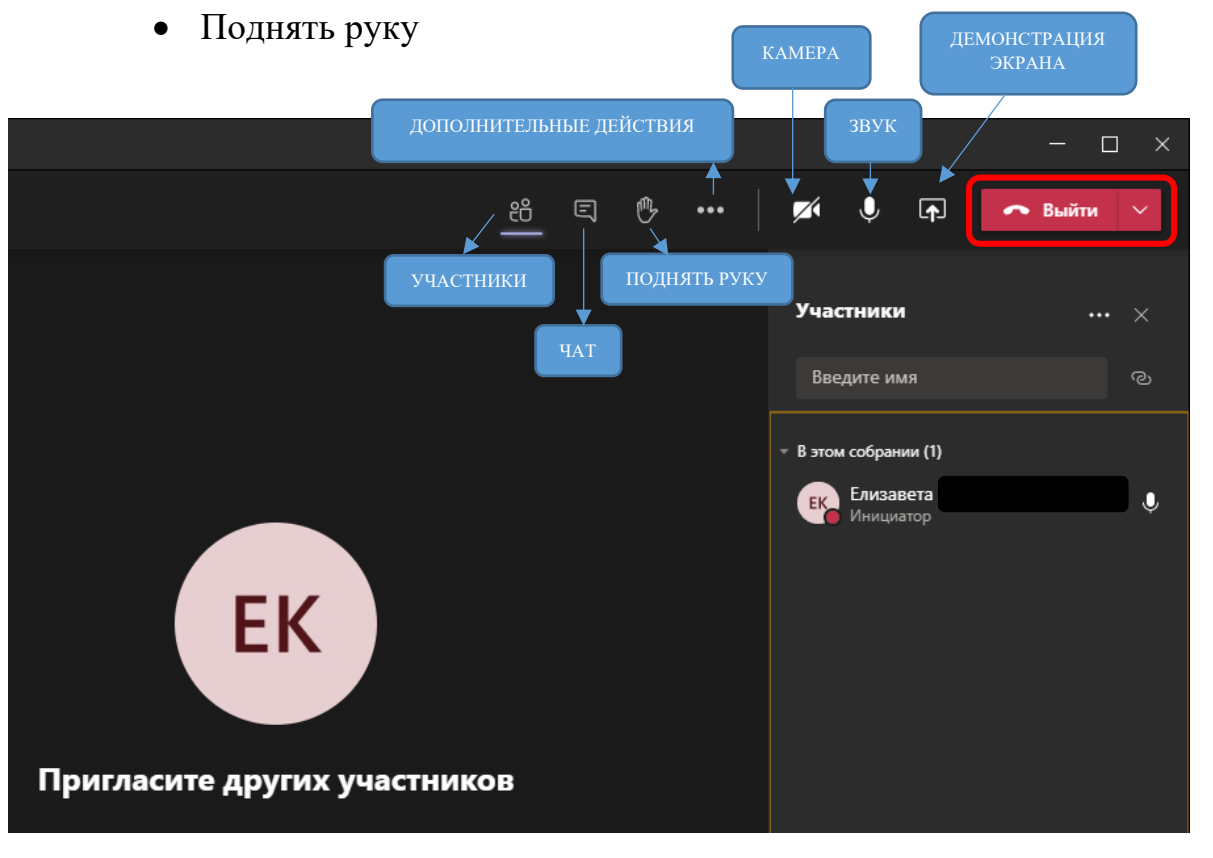

10) Три точки рядом с значком «Поднять руку» открывают меню дополнительных действий, где Вы можете:

- Настроить устройства видео и звука
- Настроить параметры собрания
- Сделать заметки к собранию
- Посмотреть сведения о собрании
- Настроить показ участников (Галерея, крупная галерея)
- Открыть во весь экран
- Применить эффекты фона
- Включить субтитры
- Сделать запись
- Вывести панель набора номера
- Отключить входящие видео
- 11) Для завершения нажмите кнопку «Выйти».

#### Версия для мобильного устройства

1) Для установки приложения на мобильное устройство просканируйте код ниже или на сайте Microsoft (<u>https://www.microsoft.com/ru-ru/microsoft-365/microsoft-teams/download-app</u>) укажите свою почту, на которую придет ссылка для скачивания

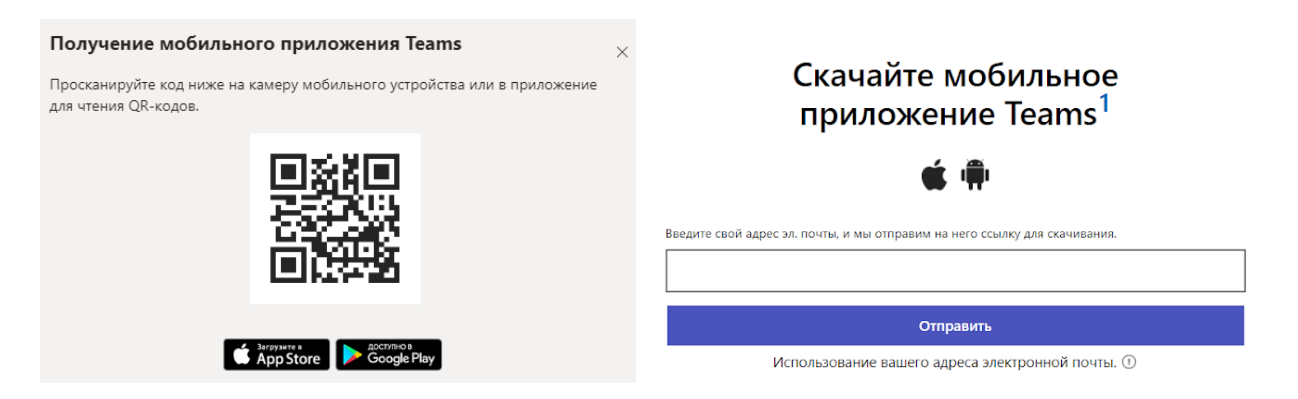

- 2) При запуске мобильного приложения необходимо ввести HerzenID для входа: <u>номерпропуска@hspu.org</u> (подробнее по активации HerzenID см. файл «Инструкция по регистрации нового идентификатора HerzenID»). Введите HerzenID и пароль как показано на рисунке 2.
- 3) Теперь при нажатии ссылки для входа в видеоконференцию Вы будете сразу перенаправлены в комнату MS Teams (вкладка «Команды»)
- 4) Для начала необходимо выполнить такие же действия, как и при подключении в приложения для компьютера. Пункты с 7 по 11 (перейти)

# Использование онлайн версии Microsoft Teams

- Перейдите по ссылке: <u>https://login.microsoftonline.com/common/oauth2/authorize?response\_type=id\_token&client\_id=5e3ce6c0-2b1f-4285-8d4b-75ee78787346&redirect\_uri=https%3A%2F%2Fteams.microsoft.com%2Fgo&state=b23a4290-02a4-4fc0-ab0d-1477d49f97e4&&client-request-id=454b710b-d64f-4600-b9f0-e2552d2aaa88&x-client-SKU=Js&x-client-Ver=1.0.9&nonce=ec66c3ec-8e2d-473e-960e-26a6fd7958b8&domain\_hint=
  </u>
- 2) После введите HerzenID для входа: <u>номерпропуска@hspu.org</u> (подробнее по активации HerzenID см. файл «Инструкция по регистрации нового идентификатора HerzenID») и пароль.
- 3) Далее следуйте тем же инструкциям, что и для приложения на компьютере пункты с 7 по 11. (перейти)